## DrChrono Payments: Processing a patient payment on the web

Last modified on 05/20/2025 1:54 pm EDT

DrChrono is happy to offer your practice a simple, efficient, and convenient way to collect patient payments.

After you set up your account with DrChrono Payments, you are ready to process a payment.

1. Navigate to **Billing > Patient Payments > Payments** tab.

| Patient Payments | Payments                                                                   | Line Items | Logs | Statements | Balance |  |  |  |  |  |  |
|------------------|----------------------------------------------------------------------------|------------|------|------------|---------|--|--|--|--|--|--|
| Patient  From To | Patient     Image: To     Filter by Range: \$     - \$     Provider: All - |            |      |            |         |  |  |  |  |  |  |
| Simple: On Cor   | Simple: On Condensed: On                                                   |            |      |            |         |  |  |  |  |  |  |

2. Select the patient who is making a payment

| Patient Payments | Payments    | Line Items   | Logs | Statements | Balance         |
|------------------|-------------|--------------|------|------------|-----------------|
| Patient  From To | Filter      | by Range: \$ |      | - \$       | Provider: All - |
| Simple: On Cor   | ndensed: On |              |      |            |                 |

3. Press the green + Add button

| Patient Payments   | Payments    | Line Items   | Logs | Statements     | Balance            |
|--------------------|-------------|--------------|------|----------------|--------------------|
| Emily (Demo) Henry |             |              |      |                |                    |
| From To            | Filter I    | by Range: \$ |      | - \$           | Provide            |
| Simple: On Cor     | ndensed: On |              |      |                |                    |
|                    |             | Total Paid   |      | Allocated Paym | ent (Paid to Appt) |
| Emily (Demo) Henry |             |              |      |                |                    |
| Print/Export - Add | -           |              |      |                |                    |

4. Under Payment Method, you will have the option to select DrChrono Payments

| Payment Date   |                 |        |
|----------------|-----------------|--------|
| Appointment    |                 | ~      |
| Line Item      |                 | ~      |
| Provider       |                 | ~      |
| Payment Method | - Select Type - | ~      |
| Туре           | Credit          | $\sim$ |
| Notes          |                 |        |
| Amount         | \$              | li     |
|                |                 | Cancel |

| New Cash       |                          | ×               |
|----------------|--------------------------|-----------------|
| Payment Date   |                          |                 |
| Appointment    |                          | ~               |
| Line Item      | -No Line Item-           | ~               |
| Provider       | - Select Type -          |                 |
| Payment Method | ✓ DrChrono Payments      | 2               |
| Туре           | Cash<br>Check            | 5               |
| Notes          | Debit<br>Credit Card     |                 |
| Amount         | American Express<br>Visa |                 |
|                | Mastercard               |                 |
|                | Discover                 |                 |
|                |                          | I Pay with card |

5. Once you select DrChrono Payments, additional fields will open. They will give you the option to swipe the patient's credit card or enter the information manually.

| ousii          |        |            |           |        |  |
|----------------|--------|------------|-----------|--------|--|
| Provider       |        |            |           | ~      |  |
| Payment Method |        |            |           | ~      |  |
| Туре           | Credit |            |           | ~      |  |
| Notes          |        |            |           |        |  |
| Amount         | e      |            | Perm      | /      |  |
| Anount         | \$     |            | mode      | med .  |  |
| Card on File   |        |            |           | ~      |  |
|                |        |            |           |        |  |
| Swip           | e Card | Manua      | Ily Enter | r Card |  |
|                | Save   | card infor | mation    |        |  |
|                |        |            |           |        |  |

6. You will also have the option of saving the card information for future payments. The information would be available in the drop-down titled **Card on File**. You do not have to select this option for the payment to process.

| New Cash       |        |            |            |        | ×             |
|----------------|--------|------------|------------|--------|---------------|
| Provider       |        |            |            | ~      |               |
| Payment Method |        |            |            | ~      |               |
| Туре           | Credit |            |            | ~      |               |
| Notes          |        |            |            |        |               |
| Amount         | \$     |            | Requ       | ired   |               |
| Card on File   |        |            |            | ~      |               |
| Swip           | e Card | Manua      | Illy Enter | Card   |               |
|                | Save   | card infor | mation     |        |               |
|                |        |            |            | Cancel | Pay with card |

You can swipe the patient's card using available readers (catalog) or manually enter it. If you choose to manually enter the information, you will be asked for the Cardholder's name, Credit Card number, Expiration date (mm/yy), CVV Security Code, and Zip/Postal code.

7. After processing, it will be listed as Payment Method **PSMP**.

|   |   | Unallocated | Posted Date | Payment Date | Appointment | Line Item | Provider | Payment Method | Туре   | Notes | Amount  | Total             |
|---|---|-------------|-------------|--------------|-------------|-----------|----------|----------------|--------|-------|---------|-------------------|
| ۲ | 0 | \$12.00     |             |              |             |           |          | PSMP           | Credit | 0     | \$12.00 | ④ ⊖Receipt Refund |

If needed, you can print a receipt for the patient by clicking on the **receipt button** on the right side of the screen.